# Secure QB Plug-In<sup>s™</sup> for QuickBooks®

# Installation Instructions

## A. Compatibility List for the Secure QB Plug-in for QuickBooks®

- 1. Desktop OS Supported: Windows Vista, 7, 8 and newer
- QuickBooks versions supported: QuickBooks 2009 or later U.S. Editions (including 2015) (Includes: QuickBooks Pro, Premier, Enterprise and Accountant versions)
- 3. .NET Framework 4.0 FULL: Microsoft .NET Framework 4.0 is required (Downloaded from Windows Update or Microsoft.com)

### **B. Pre-Installation Instructions**

- 1. Update Windows for .NET Framework and certificates, if needed. Required: Update Windows to at least .NET Framework 4.0 or newer
- 2. Make sure QuickBooks is installed with no update errors.
- 3. Backup your company file.
- 4. Make sure you have "administrator rights" to your computer and to QuickBooks.
- 5. Keep the plug-in credentials ready to enter into the Application Settings.

#### For best results: Disable QuickBooks from running in the background prior to installation How to fix

- 1. In QuickBooks, choose Edit/Preferences/General/My Preferences
- 2. Click to clear the checkbox: [\_] Keep QuickBooks® running for quick startups.
- 3. Click [ OK ]

\*After you close QuickBooks or restart your computer, QuickBooks won't run in the background \*QuickBooks Quick Startup is a feature in QuickBooks 2011 or later and is the application process (QBW32.exe) found in the Windows Task Manager.

SecureQB Plug-in, and Intuit, Inc. are separate legal entities, which are not affiliated with each other in any way by common ownership, management, control, or otherwise. The content, application, function, and performance of their systems and their individual products are the responsibility of each respective company.

#### C. Installation Instructions for Windows Vista, Windows 7, and Windows 8

Windows Vista, 7 and 8 users

1. Close QuickBooks 6. First computer ONLY: 2. Download the plug-in: Accept the certificate, click: - www.secureqbplugin.com/plugindownload.html (\_) Yes, whenever this QuickBooks company file... - QBFC13.exe (Windows 7 and 8 users only) [\_] allow this application to access personal data... 3. Run/Install Click [Continue] then [OK] 4. Run QuickBooks normally and log in as the 7. Insert your plug-in credentials admin user. - If you get a pop-up called QuickBooks Company ID "Run-time error": Store Key - Find the QuickBooks icon User ID - Right click - Click [ Test Connection ] - Choose "Run as Administrator" - Click [OK] 5. To start the plug-in software: 8. Installation is complete and ready to start processing. - click the icon on your desktop.

| Troubleshoot the following in no particular order if the plug-in is not working:            |                                                                                                    |
|---------------------------------------------------------------------------------------------|----------------------------------------------------------------------------------------------------|
| I cannot find the plug-in icon on my screen.                                                | Check the Windows bar at the bottom of your screen. The plug-in<br>may be hidden behind QuickBooks. It may be helpful to add the icon<br>to the task bar.                                                                                                    |
| QuickBooks may have still been running in the background during installation.               | Follow the "How to Fix" solution on the first page of these instructions.<br>Repeat installation.                                                                                                    |
| l cannot access the company file.                                                           | Ensure the two boxes are NOT checked at the following location:<br>Edit\Preferences\Integrated Applications\Company Preferences                                                                                                    |
| The plug-in will not run in "Windows<br>Administrator Mode".                                | This is a security measure. Exit this mode.                                                                                                    |
| I am having difficulty running multiple versions<br>of QuickBooks on the same Windows user. | The plug-in can only have one company file open at a time. Close<br>any additional company files or additional versions with the same<br>company file.                                                                                                    |
| l received an error message: QuickBooks<br>"Run-time error"                                 | Right click on the QuickBooks icon and run QuickBooks as a "Windows<br>Administrator." Go to the Company File Login screen. Cancel the login<br>and exit QuickBooks. Restart QuickBooks.                                                                        |
| General issues                                                                              | <ul> <li>Reboot your computer to reset Windows and QuickBooks.</li> <li>Ensure that a company file is open in QuickBooks.</li> <li>Click on QuickBooks and check for updates. If updates are available, install the updates and restart the plug-in.</li> </ul> |